# คู่มือประกอบการใช้งาน เรื่อง ค้นหาใบผ่านรายการบัญชีทั่วไป

## กองคลัง

อบต.แม่ทา อ.แม่ออน จ.เชียงใหม่

## ค้นหาใบผ่านรายการบัญชีทั่วไป

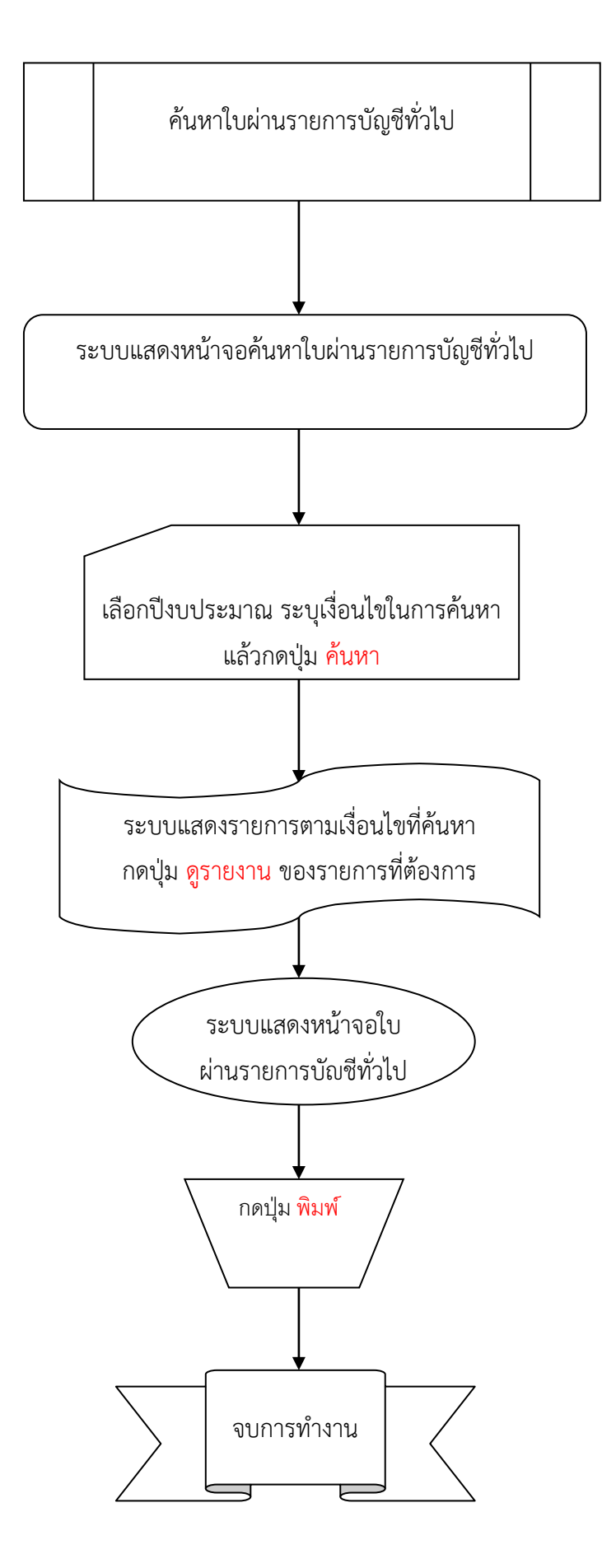

### ขั้นตอนการใช้งาน

#### 1.เข้าเมนูระบบบัญชี > รายงานงบการเงิน > ค้าหาใบผ่านรายการบัญชีทั่วไป

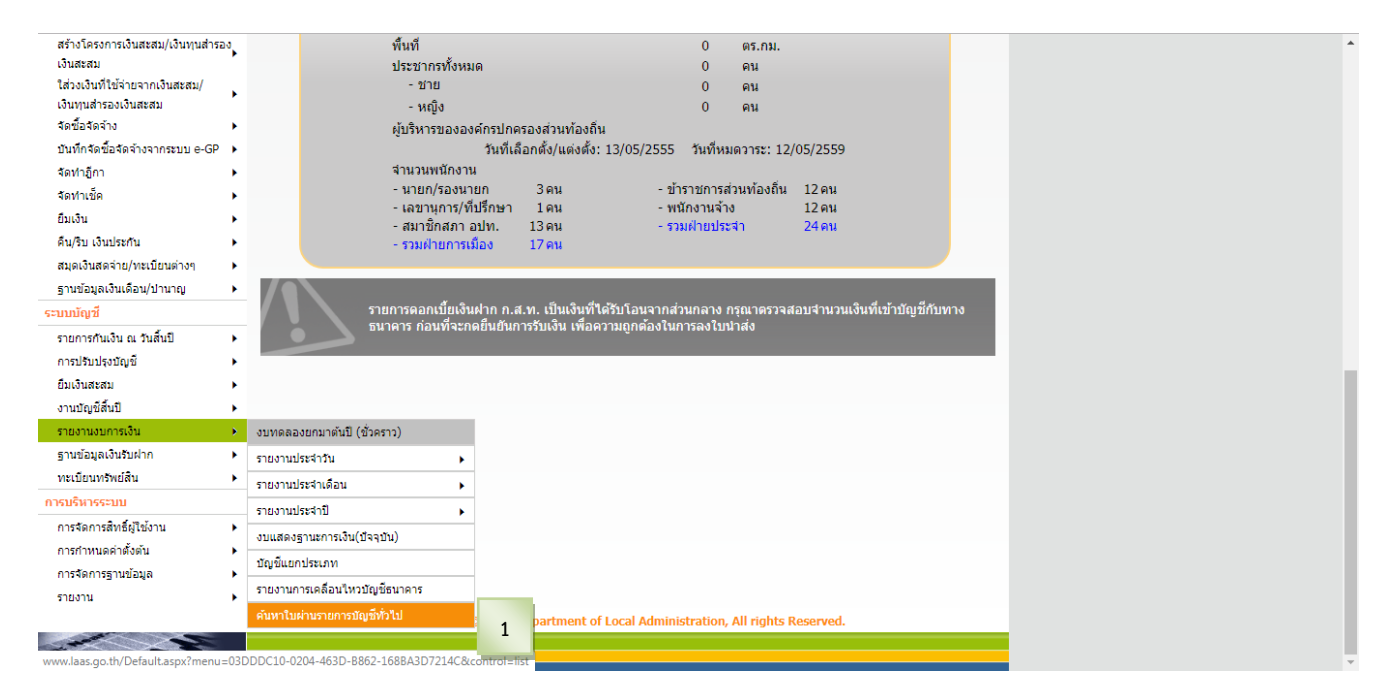

2.เมื่อเข้าเมนู ระบบแสดงหน้าจอค้นหาใบผ่านรายการบัญชีทั่วไป เลือกปีงบประมาณ และระบุเงื่อนไขในการค้นหา แล้วกดปุ่ม ค้นหา

#### 3.ระบบแสดงรายการตามเงื่อนไขที่ค้นหา แล้วกดปุ่ม ดูรายงาน ของรายการที่ต้องการ

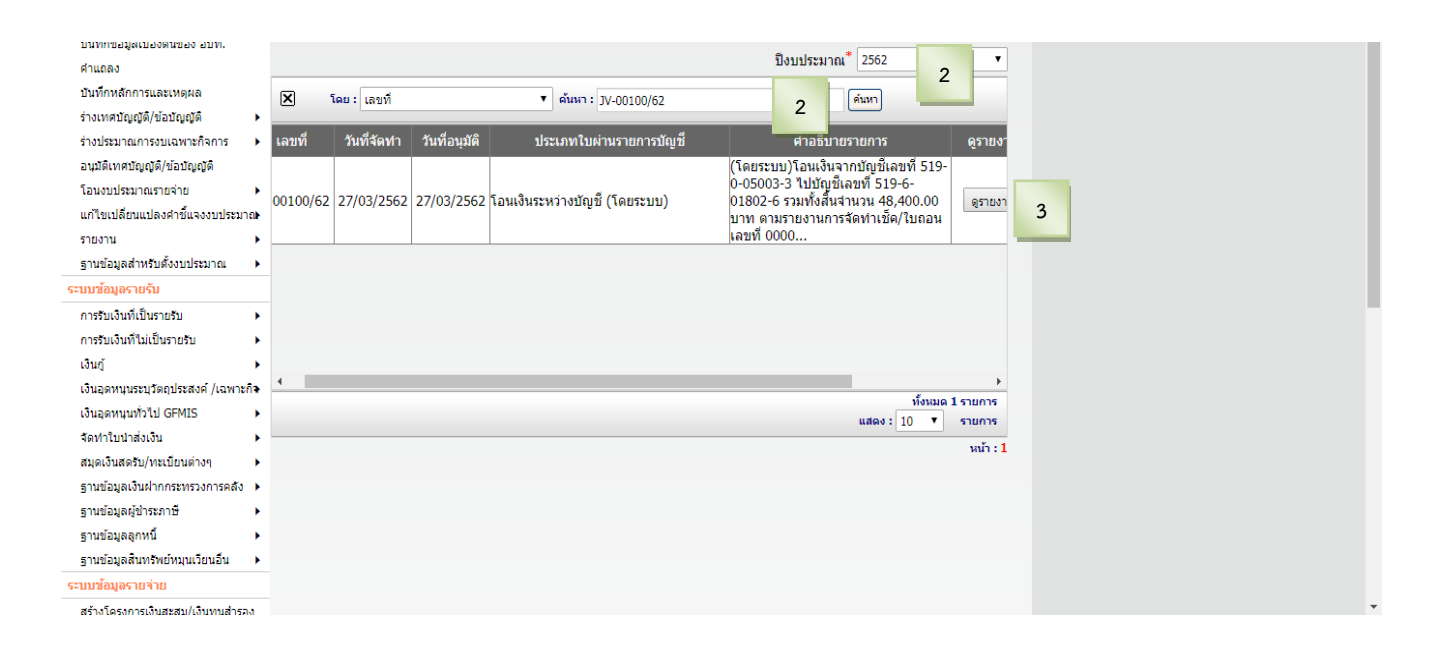

#### 4. ระบบแสดงหน้าจอใบผ่านรายการบัญชีทั่วไป แล้วกดปุ่ม พิมพ์ เพื่อพิมพ์รายงาน

| ร่างเทศบัญญัติ/ข้อบัญญัติ 🕨            | x f va 07/0/0500                                                                     |                                              |                           | F          |  |  |  |
|----------------------------------------|--------------------------------------------------------------------------------------|----------------------------------------------|---------------------------|------------|--|--|--|
| ร่างประมาณการงบเฉพาะกิจการ             | าหกอนุมภ :2//3/2562                                                                  |                                              | -                         | หนัก : 1/1 |  |  |  |
| อนมัติเทศบัญญัติ/ข้อบัญญัติ            |                                                                                      |                                              | เลขที่ JV-0               | 00100/62   |  |  |  |
| โอนงบประมาณรายจ่าย 🕨                   | a .                                                                                  | a                                            | วันที่27 มี<br>. พ.       | เนาคม 2562 |  |  |  |
| แก้ไขเปลี่ยนแปลงศาชี้แจงงบประมาณ       | ไบผ่าน                                                                               | รายการบัญชีทั                                | วไป                       |            |  |  |  |
| รายงาน                                 | องค์การ                                                                              | บริหารส่วนตำบลแม่                            | ทา                        |            |  |  |  |
| ธานข้อมลสำหรับตั้งงบประมาณ ▶           |                                                                                      |                                              |                           |            |  |  |  |
| ระบบข้อมอรายรับ                        | รายการ                                                                               | รหัสบัญชี                                    | เตบิต                     | เกรดิต     |  |  |  |
| การรับเงินที่เป็นรายรับ <b>โ</b>       | <b>เดบิด</b> เงินฝาก-กระแสรายวัน (519-6-01802-6)                                     | 11012003                                     | 48,400.00                 |            |  |  |  |
| การรับเงินที่เป็นรายรับ                | เลรดิต เงินฝาก-ออมทรัพย์/เผื่อเรียก (519-0-<br>05003-3)                              | 11012001                                     |                           | 48,400.00  |  |  |  |
| เอ้าเอ้                                | 00000 07                                                                             | รวม                                          | 48.400.00                 | 48,400.00  |  |  |  |
| เงินอุ                                 | ก่าอธิบาย                                                                            |                                              |                           |            |  |  |  |
| เงินอุดหมุมช่วไป GEMIS                 | (1                                                                                   |                                              |                           |            |  |  |  |
| จัดทำใหม่าส่งเงิน                      | (เพยระบบ) เอนเงนจากบญชเลขท 5 19-0-05003-3 ไปปญชเล<br>ตามรายงานการจัดทำเช็ก/โบถอน เลข | ni 000050/62                                 | ามทางหน่อานวน 48,400.00 1 | U ITI      |  |  |  |
| สมดเงินสดรับ/ทะเบียนต่างๆ              |                                                                                      | ລະເຈົ                                        | ก                         | ย้ฉัดทำ    |  |  |  |
| ฐานข้อมลเงินฝากกระทรวงการคลัง ▶        |                                                                                      | 841                                          | ···                       |            |  |  |  |
| ราบข้อมูลผู้ข่าระภาษี                  |                                                                                      | ( นางนาฏอนงค์ อุปนันท์ )                     |                           |            |  |  |  |
| ราบข้อมลลกหนึ่                         | นักวิชาการเงินและบัญชีชำนาญการ                                                       |                                              |                           |            |  |  |  |
| รานข้อมลสินทรัพย์หมนเวียนอื่น ▶        |                                                                                      | ເຊັ້ນເວລະຢູ່ໃນ້ໄດ້ແປະ ເວລາຫລາຍໂດກອີກ້າ ເດັ່ນ |                           |            |  |  |  |
| ระบบข้อมูลรายจ่าย                      |                                                                                      |                                              |                           |            |  |  |  |
| สร้างโครงการเงินสะสม/เงินทุนสำรอง      |                                                                                      |                                              |                           |            |  |  |  |
| เงินสะสม                               |                                                                                      | R-12                                         | ว้อ                       | ม้อนมัติ   |  |  |  |
| ใส่วงเงินที่ใช้จ่ายจากเงินสะสม/        |                                                                                      |                                              | (                         | )          |  |  |  |
| เงินทุนสำรองเงินสะสม                   |                                                                                      |                                              |                           | ´          |  |  |  |
| จัดซื้อจัดจ้าง 🕨                       |                                                                                      | วัน                                          | សូខ សេ រងកា កោទ មា<br>ហើ  | 17         |  |  |  |
| บันทึกจัดซื้อจัดจ้างจากระบบ e-GP 🔸     |                                                                                      |                                              |                           |            |  |  |  |
| จัดทำฏีกา 🕨                            |                                                                                      |                                              |                           |            |  |  |  |
|                                        |                                                                                      |                                              |                           |            |  |  |  |
| สัดห่าลีกา                             |                                                                                      |                                              |                           |            |  |  |  |
| วัดท่าเช้ด 🎽                           |                                                                                      |                                              |                           |            |  |  |  |
| อีนเอิน                                |                                                                                      |                                              |                           |            |  |  |  |
| ดื่น/ริน เงินประกัน                    |                                                                                      |                                              |                           |            |  |  |  |
| สมุดเงินสุดจ่าย/พะเบียนต่างข           |                                                                                      |                                              |                           |            |  |  |  |
| รวมข้อบอเฉียนดีอน/ปวมวณ                |                                                                                      |                                              |                           |            |  |  |  |
| ระบบบัฒชี                              |                                                                                      |                                              |                           |            |  |  |  |
| รายการกับเงิน ณ วันสิ้มปี              |                                                                                      |                                              |                           |            |  |  |  |
| รายการทนเงิน ณ วนตนย                   |                                                                                      |                                              |                           |            |  |  |  |
| 1 1000 1000 1000 1000 1000 1000 1000 1 |                                                                                      |                                              |                           |            |  |  |  |
| ยมเงนสะสม ▶                            |                                                                                      |                                              |                           |            |  |  |  |
| งานบญชสนบ ▶                            |                                                                                      |                                              |                           |            |  |  |  |
| รายงานงบการเงน                         |                                                                                      |                                              |                           |            |  |  |  |
| ฐานขอมูลเงนรบฝาก 🕨                     |                                                                                      |                                              |                           |            |  |  |  |
| ทะเบยนทรัพย์สัน 🕨                      |                                                                                      |                                              |                           |            |  |  |  |
| การบริหารระบบ                          |                                                                                      |                                              |                           |            |  |  |  |
| การจัดการสิทธิ์ผู้ใช้งาน 🕨             |                                                                                      | พื้นหน้ ถูงวันส่งหรือหล่                     | 10                        |            |  |  |  |
| การกำหนดคำตังต้น 🕨                     | 4                                                                                    | used listedar ins                            |                           |            |  |  |  |

#### แสดงวันที่บันทึกอนุมัติใบผ่านรายการบัญชีทั่วไประบบ ไว้ที่มุมซ้ายบนของใบผ่านรายการบัญชีทั่วไป

**ผมั**ก : 1/1

**วันสือนุมัล** :27/3/2582

เลขที่ JV-00100/62

**วันที่** 27 มีสาคม 2562

#### ใบผ่านรายการบัญชีทั่วไป

องก์การบริหารส่วนด้วบลแม่ทา

| 11012003<br>11012001<br>אנר         | 48,400.00<br><b>48,400.00</b> | 48,400.0<br>4 <b>8,400.0</b>                                                                                        |
|-------------------------------------|-------------------------------|----------------------------------------------------------------------------------------------------|
| 11012001<br>ארד                     | 48,400.00                     | 48,400.0<br><b>48,400.0</b>                                                                                         |
| עני                                 | 48,400.00                     | 48,400.0                                                                                                    |
|                                     |                               |                                                                                                    |
|                                     |                               |                                                                                                    |
| ไปมัญซีเลขที่ 519-6-01802-6<br>0/62 | รวมทั้งสิ้นจำนวน 48,400.00 บ  | rm                                                                                                    |
| 84                                  | <b>:1</b> a                   | ผู้จัดทำ                                                                                                    |
|                                     | ( มางนากอนงค์ อปนี้เ          | ani )                                                                                                    |
|                                     | นักวิชาการเงินและบัญชีชา      | ผาญการ                                                                                                    |
|                                     | เห็นดวรให้ปรับปรุงรายการป     | <b>ณูชิชิ</b> ษต้น                                                                                                  |
|                                     |                               |                                                                                                    |
| aı                                  | เชื่อ                         | ผู้ละหมัด                                                                                                    |
|                                     | -(                            | )                                                                                                    |
|                                     | ผู้อำนวยการกองคลั             | h                                                                                                    |
| Ť,                                  | រេទា                          |                                                                                                    |
|                                     | a.                            | สมปัญ<br>คงปิง<br>( นางนาตูอนงค์ อุปนับ<br>นักวิชาการเงินและบัญชัตร<br>เฟินตวรให้ปรับปรุงรายการยั<br>องชือ<br>(<br> |